## 크레딧파트너 보고서 조회

| ICCB 비즈니스센터                                                 |                                        |                                       | 义 이주호님 💍                                   | 29:52 로그이웃                                                 |
|-------------------------------------------------------------|----------------------------------------|---------------------------------------|--------------------------------------------|------------------------------------------------------------|
| HOME 서비스소개                                                  | 서비스지원                                  |                                       |                                            |                                                            |
| 리얼플러스 부동산 정보<br>신용심사 · 관리 업무를<br>리얼플러스는 대한민국 대표 신왕<br>자세히보기 | 브로<br>간편하게 처리하세요<br>용정보회사가 제공하는 부동산정   | 방보 서비스입니다.                            | (                                          | 후정자산<br>조회 권리변동<br>모니터링                                    |
| 🍪 크레딧파트너                                                    | 🚺 리얼플레                                 | 러스 🖵                                  | 업무지원                                       | 영업관리                                                       |
| <b>서비스 가입안내</b><br>서비스 가입 시 자주 문의하는<br>사항을 확인해 보세요.         | 서비스 소개<br>크레딧파트너와 리얼플러<br>스는 어떻게 다른가요? | <b>서비스 가입</b><br>서비스 가입은 어떻게 하<br>나요? | <b>이용절차/매뉴얼</b><br>서비스 이용 절차는 어떻<br>게 되나요? | <b>이용법적근거</b><br>고객의 신용 정보를 조회<br>하기위해 고객에게 요청할<br>것이 있나요? |
| <☐ >>> 공지사항                                                 | <ul> <li>KCB 비즈니스센터 오픈 안내</li> </ul>   | 2024.12.16                            | • 전자금융거래 이용자 유의사항                          | 2024.12.16                                                 |
|                                                             |                                        |                                       |                                            |                                                            |

## 본인확인 로그인 후 크레딧파트너를 클릭합니다.

## 1. 단건조회에서 **개인신용보고서** 선택 2. 조회동의는 **조회동의** 또는 **사전통보**로 선택(상황에 맞는 선택) 3. 조회목적은 **채권관리** 선택 4. 매칭방식은 **기타** 선택하여 원하는 방식으로 조회 가능

<⊂ Β 크레딧파트너 | 리얼플러스 | 업무지원 义 이주호님 🛛 🚫 29:51 로그아웃 \_ 보고서조회 모니터링 단건조회 보고서조회 • 개인신용보고서 🔵 개인 + 기업보고서 조회정보 사업자등록번호 \* 단건조회 조회동의 \* 사전통보 조회목적\* 채권관리 대량조회(파일조회)  $\sim$ 신청 매칭방식 \* () 기타 선택 ~ KCB ID 선택 겸과 성명+생년월일+성별+출생등록지 성명+생년웤일+성별+주소 외국인등록번호 성명+생년월일+성별+e-mail 성명+생년월일+성별+휴대폰번호

| 단건조회    |                                                                                    |                                          |                                       |   |
|---------|------------------------------------------------------------------------------------|------------------------------------------|---------------------------------------|---|
| 조회정보    | ● 개인신용보고서 🛛 개인 + 기업보고서                                                             | 사업자등록번호 *                                |                                       |   |
| 조회동의 *  | 사전통보 🗸                                                                             | 조회목적*                                    | 채권관리                                  | ~ |
| 매칭방식 *  | ● KCB ID ● 기타 성명+생년월일+성별+출생동                                                       | हब्दग 🗸 ?                                |                                       |   |
| 조회대상자 * | 성명         성명입력         * 외국인           출생등록지 선택         출생등록지 선택         출생등록지 선택 | <sup>은 불가</sup> 생년월일 8자리<br>생년월일8자리(ex.1 | ● <sup>남성</sup> ○ 여성<br>90000)입력 성별선택 |   |
|         |                                                                                    | ☞ 정보입력 후 클                               | 릭                                     |   |

| 단건조회    |                                   |                                           |           |
|---------|-----------------------------------|-------------------------------------------|-----------|
| 조회정보    | 개인신용보고서 개인 + 기업보고서                | 사업자등록번호 *                                 |           |
| 조회동의 *  | 사전통보                              | ✔ 조회목적*                                   | ਸ਼ੋਹੋਦਰ 🗸 |
| 매칭방식 *  | ─ KCB ID ● 기타 성명+생년월일+성별+         | 휴대폰번호 🗸                                   |           |
| 조회대상자 * | 생명 성명입력 • s<br>휴대폰번호 11자리 출생등록지선택 | <sup>ᅜ엔은 불가</sup> 생년월일 8자리<br>생년월일 8자리 (e | ● ᡌᡧ      |
|         |                                   |                                           |           |

입력

정보입력 후 클릭

| 단건조회    |     |                                                                                                    |                       |                       |               |            |          |      |
|---------|-----|----------------------------------------------------------------------------------------------------|-----------------------|-----------------------|---------------|------------|----------|------|
| <b></b> | 희신  | 신용정보 조회                                                                                                    | 유의사항                  |                       |               |            |          |      |
| <b></b> | 회분  |                                                                                                    |                       |                       |               |            |          | 채권관리 |
| 매       | 칭뱒  | 조회대상                                                                                                    |                       | 남성                    |               |            |          |      |
|         |     | 조회보고서                                                                                                    | 개인신용보고서               |                       |               |            |          |      |
| 조회      | 164 | 조회 동의                                                                                                    | 사전통보                  |                       |               |            |          |      |
|         |     | 조회 목적                                                                                                    | 채권관리                  |                       |               |            |          |      |
|         |     | 신용정보조회로 일<br>따라 처벌 받을 수                                                                                                    | 날게 된 정보를 허용된<br>있습니다. | <u>년</u> 업무목적 이외의 목적으 | 로 활용 또는 제3자(  | 에게 유출하는 행위 | 는 관련 법령에 |      |
|         |     | 조회대상자가 본 조회에 대한 이력을 확인할 수 있으니 조회요청한 대상자가 맞는지 다시 한번 확인하시기 바랍니다.<br>주민번호를 제외한, 매칭을 통한 조회방식은 고유한 식별정보가 아니기 때문에 요청한 대상자의 정보가 아닐 수<br>있습니다.<br>ㅋ 리 히 머, 머, 그, 너, 히 이, 그, ᄂ |                       |                       |               |            |          |      |
|         |     |                                                                                                    | -                     | 글릭아면                  | ! 포포직 확인<br>• | · /[9      |          |      |
|         |     |                                                                                                    |                       | 조회                    | 취소            |            |          |      |
|         |     |                                                                                                    |                       |                       |               |            |          |      |

※보고서 화면 출력 시 **프린트 버튼**은 **보고서 아래**에 있습니다,

## ※**요약정보와 개인정보가 한 화면**에서 확인 가능합니다.